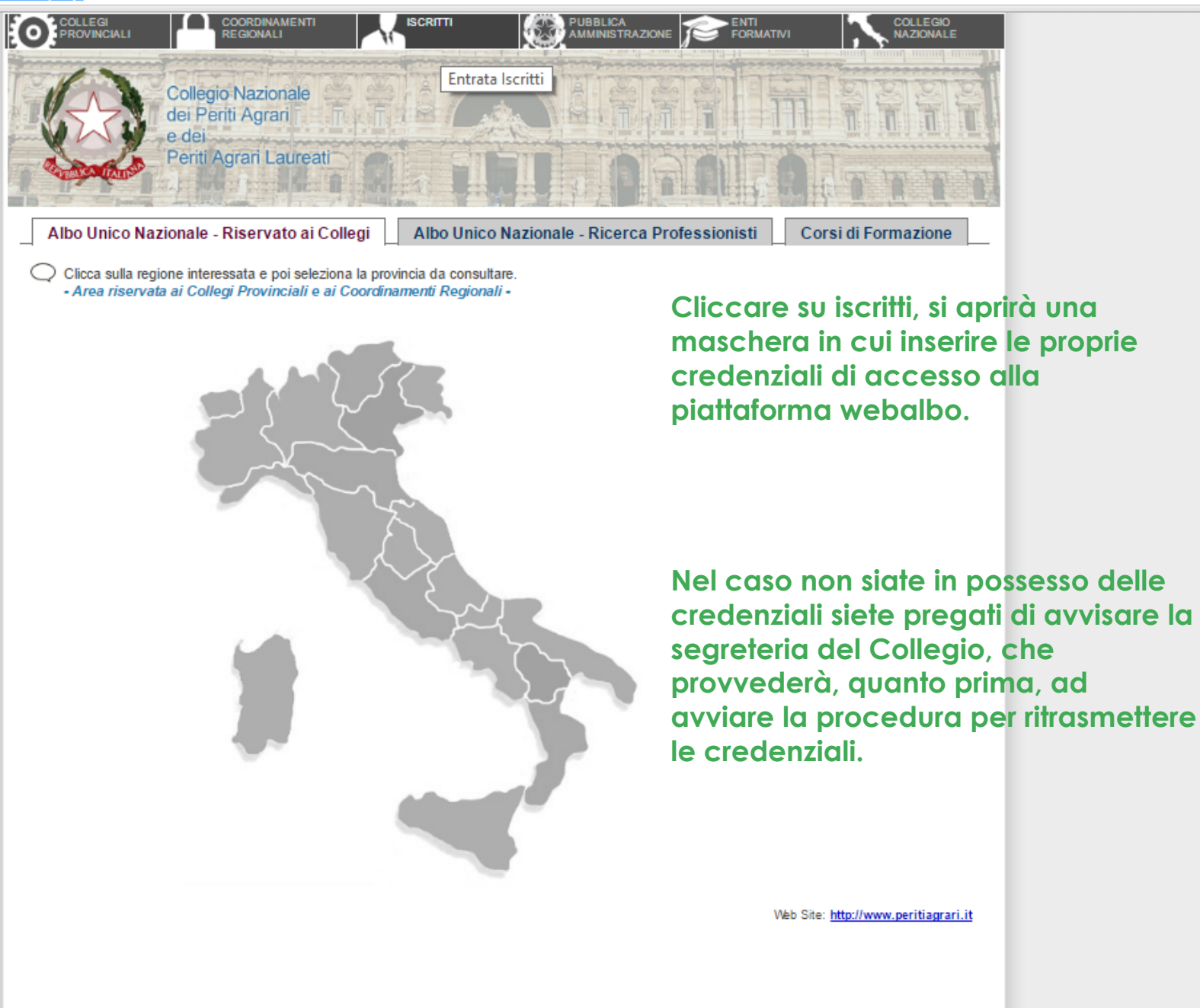

🔬 Collegio Nazionale dei Per 🗙 🔪

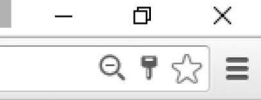

Login effettuato Collegio Nazionale Benvenuto CONTI EMANUELE dei Periti Agrari e dei Esci Periti Agrari Laureati Contatti Dati Anagrafic Riepilogo Crediti Formativi Dati Anagrafici Iscrizione Eventi Cognome e Nome: Passare con il mouse su "formazione Codice Fiscale: Eventi Prenotati Sesso: M - Data nascita: professionale", si aprirà un menù a Città nascita: tendina in cui cliccare su " Domanda Domanda Riconoscimento Esonero Att. Formative Iscritto ENPAIA: SI riconoscimento attività formative". Dati Iscrizione Ordine provinciale: BOLOGNA sez.: "A" Anno iscrizione: Titolo: Perito Agrario Num. Iscrizione: - Dipendente pubblico: NO Data di prima Iscrizione: Trasferito: NO Dati Residenziali e Contatti Indirizzo abitazione: Città: CAP: Recapito telefonico: Email ordinaria: info@studiotecnicoeconti.it Email PEC: emanuele.conti@pec.enpaia.it Dati Studio Indirizzo studio: Via Nebbia, 2 CAP: 40026 Città studio: IMOLA (BO) Altre Informazioni Tipo laurea: Città laurea: - Anno laurea: Laurea: Specifica: ND Anno abilitazione: 0 Città abilitazione: L'Albo Unico Nazionale degli iscritti è tenuto dal Collegio Nazionale ed è costituito, ai sensi dell'art. 3 comma 2 del DPR 137/2012 dall'insieme degli Albi territoriali. Gli Albi Territoriali sono tenuti, ai sensi dell'art. 13 della L. 3/76 e s.m.i. (Ordinamento Professionale) dal Collegio dell'Ordine territoriale. L'Albo territoriale è costituito ai sensi dell'art. 30 della L. 3/76 e s.m.i. (Ordinamento Professionale) e dell'art. 3 comma 1 del DPR 137/2012. Ogni Iscritto all'Albo è tenuto a comunicare ai sensi dell'art. 33 della L. 3/76 e s.m.i. (Ordinamento Professionale) al Collegio di competenza le variazioni al proprio stato giuridico professionale entro 60 giorni dall'evento. Invia email all'Ordine di BOLOGNA email: collegio.bologna@peritiagrari.it email PEC: collegio.bologna@pec.peritiagrari.it

| 😸 Collegio Nazionale dei Per 🗙 🔪 |  |
|----------------------------------|--|
|----------------------------------|--|

## ← → C 🗋 www.cnpaonline.it/iscritto\_home.php

### Login effettuato Collegio Nazionale dei Periti Agrari Benvenuto CONTI EMANUELE e dei Esci Periti Agrari Laureati Formazione Professionale \* Contatti Dati Anagrafici Domanda Riconoscimento Attività Formative Compila il modulo di "Riconoscimento Attività Formativa Nuova richiesta di riconoscimento attività per il ricoscimento di crediti formativi ottenuti da attività formativa fuori rete formativa CNPA. Crediti Crediti N. Nome Evento Periodo (da-a) Stato Richiesta Vis. Richiesta richiesti riconosciuti DA: 27/03/2015 1 Relatore nel seminario Deontologia Professionale 1 1 - ACCETTATA -A: 27/03/2015 DA: 01/01/2015 15 - NON TRASMESSA 2 A: 31/12/2015

## Cliccare su "Nuova richiesta crediti formativi"

1

\_

đ

Q ♥ ☆ Ξ

 $\times$ 

| 8 | Collegio | Nazionale | dei Per | X |  |
|---|----------|-----------|---------|---|--|
|---|----------|-----------|---------|---|--|

# ← → C 🗋 www.cnpaonline.it/iscritto\_home.php

| o_nome.pnp                                                         |                                                                      |                                                                                                    |                                  | 9.2 |
|--------------------------------------------------------------------|----------------------------------------------------------------------|----------------------------------------------------------------------------------------------------|----------------------------------|-----|
|                                                                    |                                                                      | CHIEDE                                                                                                    |                                  |     |
|                                                                    |                                                                      | CHIEDE                                                                                                    |                                  |     |
| ologia attività formativa                                          | Aggiornamento informale leg                                          | ato ad attività professionale dimostrabile                                                                   | *                                |     |
| olo evento / attività formativa                                    |                                                                      |                                                                                                    |                                  |     |
| ggetto erogante                                                    | Altro 🔻                                                              | specifica:                                                                                                   |                                  |     |
| agento erogante                                                    | me                                                                   | e stesso (Sp                                                                                                 | cifica il soggetto erogante)     |     |
| scrizione:                                                         |                                                                      |                                                                                                    |                                  |     |
|                                                                    |                                                                      |                                                                                                    |                                  |     |
|                                                                    |                                                                      |                                                                                                    |                                  |     |
|                                                                    |                                                                      |                                                                                                    |                                  |     |
| gione                                                              |                                                                      |                                                                                                    |                                  |     |
| de di svolgimento                                                  | presso lo studio dello scrive<br>es: Aula Magna della facoltà di Agn | nte<br>ria - Università deali Studi di Peruaia                                                               | Compilare la richiesta come      |     |
|                                                                    |                                                                      |                                                                                                    | — indicato.                      |     |
| calità                                                             | es.: Borgo 20 Giugno, 74 Perugia (P                                  | 3)                                                                                                    |                                  |     |
| ta inizio *                                                        | 01/01/2015 Data f                                                    | ine * 31/12/2015 nel formato gg/mm/asaa (es.: 05/02/2012)                                                    | fleggare la casella " Conferma i | do  |
|                                                                    | (*) Se l'evento si è svolto in un'unica                              | giornata indicare stessa la data in "Data inizio" e "Data fine".                                             | inseriti"                        |     |
| rata                                                               | 15 nel formato hhumm                                                 | (es.: 1:00)                                                                                                  |                                  |     |
| editi Formativi Professionali<br>hiesti                            | 15                                                                   |                                                                                                    | Cliccare su salva la richiesta.  |     |
| editi Formativi Professionali                                      | (*) questo cam                                                       | po è compilabile solo dal Collegio Territoriale di appartenenza.                                             |                                  |     |
| te del richiedente:                                                | Vedi autocertificazione                                              | tracmacca via nar.                                                                                           |                                  |     |
|                                                                    |                                                                      | ciumitan vin pec.                                                                                            |                                  |     |
|                                                                    |                                                                      |                                                                                                    |                                  |     |
|                                                                    |                                                                      |                                                                                                    |                                  |     |
| OPIA ATTESTATO .pdf:                                               |                                                                      | COPIA LOCANDINA .pdf:                                                                                        |                                  |     |
| Caricare la copia dell'Attestato<br>ttostante e salvare la pagina. | in .pdf nel riquadro                                                 | <ul> <li>Caricare la copia della Locandina in .pdf nel riqui<br/>sottostante e salvare la pagina.</li> </ul> | Iadro                            |     |
| Scanli fila Nessun file sele                                       | zionato                                                              | Scenii file Nessun file selezionato                                                                          |                                  |     |
| obeginne nessanne sele                                             |                                                                      | obegin me                                                                                                    |                                  |     |
|                                                                    |                                                                      |                                                                                                    |                                  |     |
|                                                                    |                                                                      |                                                                                                    |                                  |     |
|                                                                    |                                                                      |                                                                                                    |                                  |     |
| Conferma i dati inseriti n                                         | alla domanda e inviali al Co                                         | Ilenio Territoriale per la valutazione                                                                       |                                  |     |
|                                                                    |                                                                      | Salva la richiesta                                                                                           |                                  |     |
|                                                                    |                                                                      |                                                                                                    |                                  |     |
| Non fra                                                            |                                                                      |                                                                                                    |                                  |     |
| stato della Richlesta: NUTI LIC                                    | 151110550                                                            |                                                                                                    |                                  |     |